## Quick Steps: Shop > Order Management

When orders are placed through the Shop page they are automatically placed in the Outstanding status. Sometimes you will then need to cancel an order. This can be done by changing the status of the order, and you will then be able to process a refund for that order.

 Within the Management Console, select Shop from the top menu, then Order Management from the left menu.

2. Find the Order that you want to change the status of.

3. Click on the dropdown menu under **Status** and change this from **Outstanding** to **Cancel Order**.

| STG SAMPLE - Club    |                                                           |                        |                                 |                     |            |              |                                              | Logged in as: System Ad     | lministrat<br>Log Off |  |
|----------------------|-----------------------------------------------------------|------------------------|---------------------------------|---------------------|------------|--------------|----------------------------------------------|-----------------------------|-----------------------|--|
| Home Website Members | Subscriptions                                             | Shop /                 | Auctions TicketDesq Ev          | vents Registrations | Competitio | ons Tools /  | Administration                               | SportsTG Not                | ticeboar              |  |
| Order Management     | Orde                                                      | arc                    |                                 |                     |            |              |                                              |                             |                       |  |
| Products             | orue                                                      | 15                     |                                 |                     |            |              |                                              |                             |                       |  |
| Analytics            | All O                                                     | rders Out              | standing Part Packed            | Ready For Dispatch  | Shippe     | ed Cancelled | t                                            |                             |                       |  |
| Shop Settings        | Ture                                                      | hare then were         | an antas ta annah far anlam '   |                     |            |              |                                              |                             |                       |  |
| Marketing            | Туре                                                      | e nere inen pre        | ss enter to search for orders i | in your store       |            |              |                                              | Advanced Sear               | ren 🤸                 |  |
|                      | Add an Order Export These Orders or Choose an action 🔻 Go |                        |                                 |                     |            |              |                                              |                             |                       |  |
| TC                   |                                                           | ID 🕈 🖯                 | Customer o o                    | Date                | 0 Q        | Total 💇      | Status                                       | Action                      |                       |  |
| Shoo                 |                                                           | 1589790                | Sample, Barry                   | 17 De               | c 2015     | \$2.10       | Outstanding                                  | <ul> <li>Actions</li> </ul> | •                     |  |
| р                    |                                                           | 160 <mark>968</mark> 6 | Sample, Samantha                | 24 Au               | g 2016     | \$65.00      | Outstanding<br>Complete Order<br>Part Packed | - Actions                   | •                     |  |
| 27:25                |                                                           |                        |                                 |                     |            |              | Cancel Order                                 |                             | SportsT               |  |

4. The Order will then move into the **Cancelled** area.

| STG SA                                                       | MPLE - Club                                |                |                   |                      |                  |          |                 |                       |                       |                     | Logged in as: System A | dministra |
|--------------------------------------------------------------|--------------------------------------------|----------------|-------------------|----------------------|------------------|----------|-----------------|-----------------------|-----------------------|---------------------|------------------------|-----------|
| Home                                                         | Website Members                            | Subscriptions  | Shop              | Auctions T           | ïcketDesq        | Events   | Registrations   | Competitions          | Tools Admi            | nistration          | SportsTG No            | oticeboar |
| Order Mar<br>Issue Ref<br>Refunds I<br>Settlemer<br>Create O | nagement<br>fund<br>Listing<br>nts<br>rder | Orde<br>All Or | rs<br>ders (      | Outstanding          | Part Packed      | d Rea    | dy For Dispatch | Shipped               | Cancelled             |                     |                        |           |
| Pending (<br>Products<br>Analytics                           | Orders                                     | Add ar         | n Order           | Export These (       | Orders or        | Choose a | in action       | Go                    |                       |                     | Per page               | e: 20 🔹   |
| Shop Setti<br>Marketing                                      | ings                                       |                | ID 🖈 0<br>1216027 | Custom<br>7 Black, K | ier o o<br>eiran |          | 1               | ate o o<br>6 Nov 2012 | Total 🕤 0<br>\$117.00 | Status<br>Cancelled | Action                 | •         |
|                                                              |                                            | 📑 1351124 Whit |                   |                      | .e, Betty        |          | 9               | Oct 2013              | \$0.02                | : Cancelled         | Actions                |           |

**Note:** Orders that have been set to **Completed** cannot then be cancelled. Only orders that are in **Outstanding**, **Part Packed** and **Ready for Dispatch** can be cancelled.

## **Related Articles**

[template("related")]